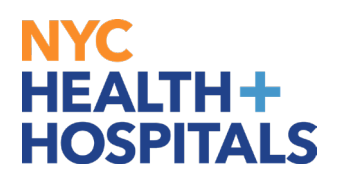

**1.** After successfully authenticating and logging into **Employee self service**, click **Benefit Details tile**.

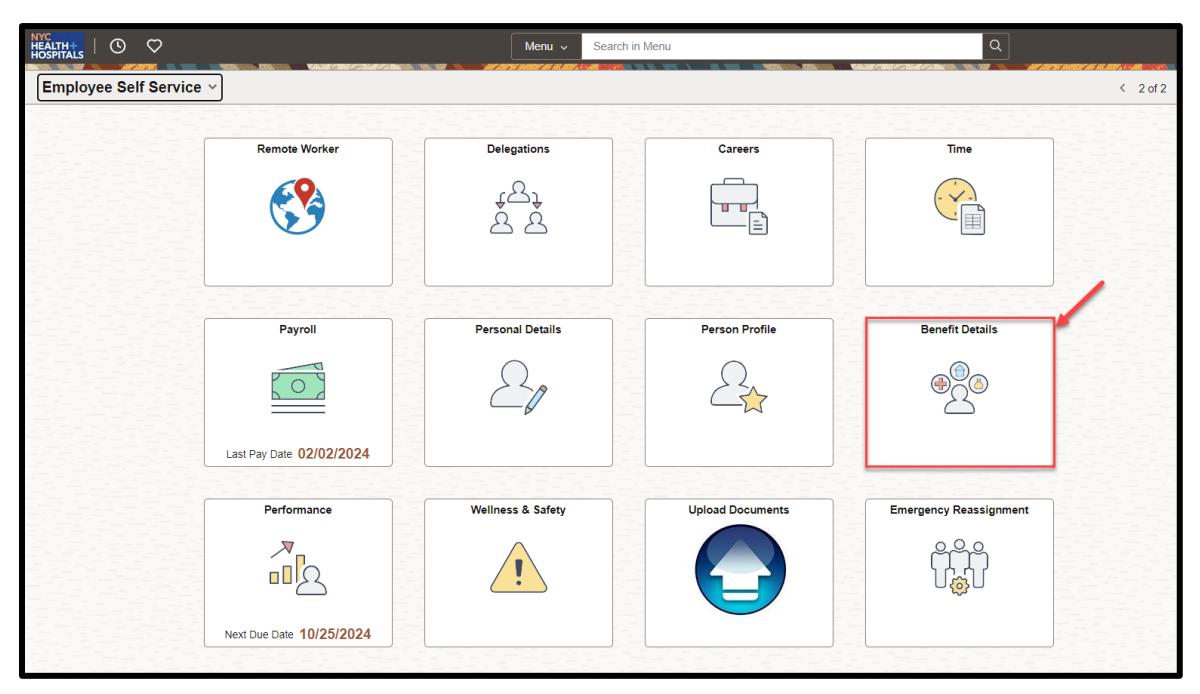

2. Click *Dependent / Beneficiary tile* 

|                                       | Q Search in Mer           | nu | annin kannin - Vertue Statis Krist |                              | 199 70 70 70 70 7 1 1 |
|---------------------------------------|---------------------------|----|------------------------------------|------------------------------|-----------------------|
| Benefits Summary                      | Benefits Statement        |    | Benefits Enrollment                | Dependent/Beneficiary        | 1/                    |
| <b>₽</b><br>8=                        | ( <b>+</b> ;≙)<br>ĕ       |    |                                    | 20 <u>5</u>                  |                       |
|                                       | 2024 Submitted Enrollment |    |                                    | 1 Dependent<br>1 Beneficiary |                       |
| Life Events                           | View Form 1095-C          |    | Form 1095-C Consent                | Benefits Attachment          |                       |
| C C C C C C C C C C C C C C C C C C C |                           |    |                                    |                              |                       |
| Start a Life Event                    |                           |    | No consent received                |                              |                       |

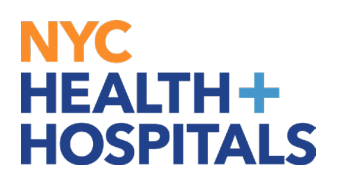

**3.** Your dependent is listed on this page, click the arrow to view your dependent information

| <                                              |              | Q. Search in Menu |           |                                            |            | Ø        |
|------------------------------------------------|--------------|-------------------|-----------|--------------------------------------------|------------|----------|
| Dependent/Beneficiary Info                     |              |                   |           |                                            |            |          |
| WENDY WORKER S<br>Staff Nurse-Medicine/Surgery |              |                   |           |                                            |            |          |
| Add Individual                                 |              |                   |           |                                            |            |          |
| Name                                           | Relationship | Beneficiary       | Dependent | Attachment                                 |            |          |
| WALTER WORKER                                  | Spouse       | ~                 | ~         |                                            |            | >        |
| WIN WORKER                                     | Child        | ~                 | ~         | Add Document                               |            | >        |
|                                                |              |                   |           | Click on arrow > on the right to edit depe | ndent info | rmation. |
|                                                |              |                   |           |                                            |            |          |
|                                                |              |                   |           |                                            |            |          |

**4.** You can view/edit your dependent's information. *Please note: Supporting documents are required for updating dependent name and date of birth.* 

| Cancel                                                            | Update Individual              |          |       | с    | alenc   | lar  |        | ×  | on               | Save |
|-------------------------------------------------------------------|--------------------------------|----------|-------|------|---------|------|--------|----|------------------|------|
|                                                                   |                                | July     |       |      | •       | 1970 |        | ~  |                  |      |
|                                                                   | formation. The abarran diffe   | s        | м     | т    | w       | т    | F      | s  | s required field |      |
| Select Save after you have edited your Dependent/Beneficiary's in | itormation. The changes will g |          |       |      | 1       | 2    | 3      | 4  |                  |      |
| Name                                                              |                                | 5        | 6     | 7    | 8       | 9    | 10     | 11 |                  |      |
| WALTER WORKER                                                     |                                | 12       | 13    | 14   | 15      | 16   | 17     | 18 | >                |      |
|                                                                   |                                | 19       | 20    | 21   | 22      | 23   | 24     | 25 |                  |      |
| Personal Information                                              |                                | 26       | 27    | 28   | 29      | 30   | 31     |    |                  |      |
| Date of Birth                                                     | 07/07/1970                     |          |       |      |         |      |        |    |                  |      |
| *Gender                                                           | Male V                         | <        |       | Cu   | rrent C | Date |        | >  |                  |      |
| *Relationship to Employee                                         | Spouse 🗸                       |          |       |      |         |      |        |    |                  |      |
| Dependent                                                         | Yes                            |          |       |      |         |      |        |    |                  |      |
| Beneficiary                                                       | Yes                            |          |       |      |         |      |        |    |                  |      |
| *Marital Status                                                   | Married 🗸                      |          |       |      |         |      |        |    |                  |      |
| *Student                                                          | No 🗸                           |          |       |      |         |      |        |    |                  |      |
| *Disabled                                                         | No V                           |          |       |      |         |      |        |    |                  |      |
| *Smoker                                                           | Non Smoker V                   |          |       |      |         |      |        |    |                  |      |
|                                                                   |                                |          |       |      |         |      |        |    |                  |      |
| Address                                                           |                                |          |       |      |         |      |        |    |                  |      |
| Address Address Type                                              | Same                           | e Addre  | ss as | mine |         |      |        |    |                  |      |
| Home                                                              | Same                           | e as min | e     |      |         |      |        |    | >                |      |
| National ID                                                       |                                |          |       |      |         |      |        |    |                  |      |
|                                                                   |                                |          |       |      |         |      |        |    |                  |      |
| Country National ID Type                                          | 1                              | Nationa  | I ID  |      |         |      | Primai | У  |                  |      |

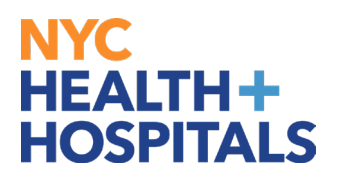

#### **5.** Supporting documents are required for the changes made. Click **OK**.

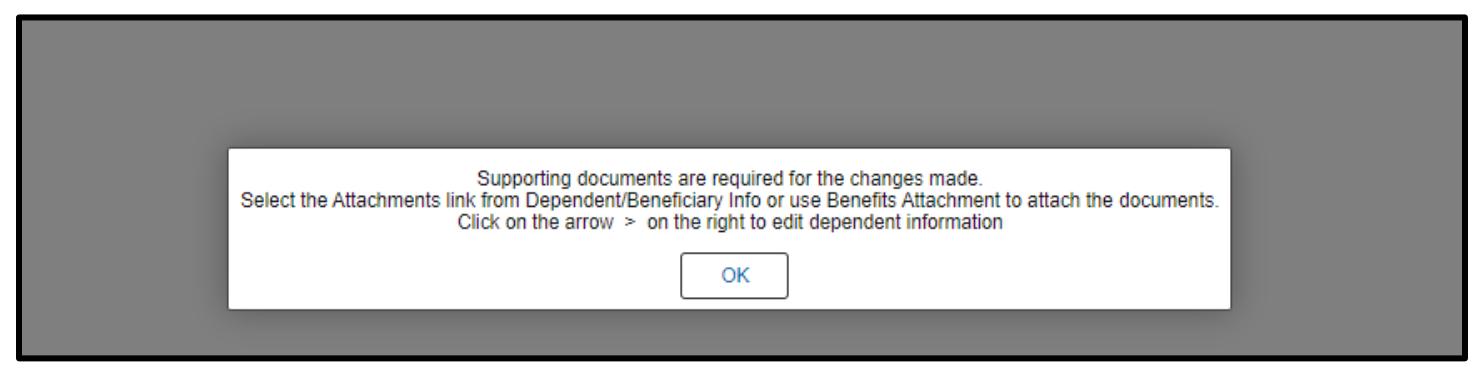

#### 6. Click Add Document

| K      | -]  O          | $\heartsuit$             |              | Q Search in Menu |           |                                      |               | :       | Ø     |
|--------|----------------|--------------------------|--------------|------------------|-----------|--------------------------------------|---------------|---------|-------|
| De     | pendent        | Beneficiary Info         | 0            |                  |           |                                      |               |         |       |
| ۱<br>s | VENDY WO       | RKER ⊘<br>dicine/Surgery |              |                  |           |                                      |               |         |       |
|        |                |                          |              |                  |           |                                      |               |         | _     |
|        | Add Individual |                          |              |                  |           |                                      |               |         |       |
| 1      | lame           |                          | Relationship | Beneficiary      | Dependent | Attachment                           |               |         |       |
| ١      | VALTER WO      | RKER                     | Spouse       | $\checkmark$     | ×         | Add Document                         |               | >       |       |
| ١      | VIN WORKEI     | R                        | Child        | ~                | ~         | Add Document                         |               | >       | ]     |
|        |                |                          |              |                  |           | Click on arrow > on the right to edi | t dependent i | nformat | tion. |
|        |                |                          |              |                  |           |                                      |               |         |       |

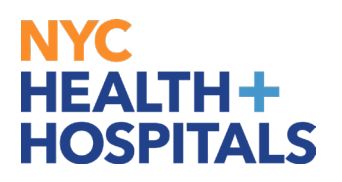

**7.** Based on the action the system will let you know what the supporting documents are required. Click **Add Attachment**.

| Cancel                                                              |                                                                                    | Dependent A                                                 | ttachments                                                                                                    | Done |
|---------------------------------------------------------------------|------------------------------------------------------------------------------------|-------------------------------------------------------------|----------------------------------------------------------------------------------------------------|------|
| Dependent's Name WALTER WORKER                                      | R<br>(s) listed here. Select the "Add Attac<br>v uploading multiple required docum | hment" button to upload your c<br>ents. CLICK ON THE DONE E | locument. Enter a description of your document, after the document(s) have been uploaded.<br>UTTON on the top right-hand corner of page. |      |
| Document<br>Government Issued ID/Passport                           | Upload / Status<br>Required<br>Attachment Missing                                  | Approval / Status<br>Required                               |                                                                                                    |      |
| Add Document No Document has been attached. Add Attachment Add Note |                                                                                    |                                                             |                                                                                                    |      |

**8.** Click on *My Device* it will open another window on your desktop to search your files. Select the file you wish to upload.

| Cancel                                                         |                                                                        | Dependent Atta                                                 | chments Dor                                                                                                    |
|----------------------------------------------------------------|------------------------------------------------------------------------|----------------------------------------------------------------|----------------------------------------------------------------------------------------------------|
| Dependent's Name WALTER WORKER                                 | isted here. Select the "Add Attach<br>loading multiple required docume | ment' button to upload your docu<br>nts. CLICK ON THE DONE BUT | ment. Enter a description of your document, after the document(s) have been uploaded.<br>CON on the top right-hand corner of page. |
| Document                                                       | Upload / Status                                                        | Approval / Status                                              |                                                                                                    |
| Government Issued ID/Passport                                  | Required<br>Attachment Missing                                         | Required                                                       |                                                                                                    |
| No Document has been atta Add Attachment A Choose From My Devi |                                                                        |                                                                |                                                                                                    |

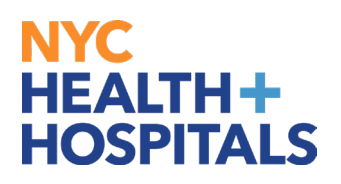

**9.** After finding your document, make sure you see your attachment. Then click "**Upload**" pushbutton to upload your document.

| Cancel                                                                                                    |                                                                        | Dependent Atta                                                   | chments                                                                                                    | Done             |
|----------------------------------------------------------------------------------------------------|------------------------------------------------------------------------|------------------------------------------------------------------|----------------------------------------------------------------------------------------------------|------------------|
| Dependent's Name WALTER WORKER  Instructions  You are required to submit the document(s)  Document Type must be changed when u | listed here. Select the "Add Attac<br>ploading multiple required docum | hment" button to upload your docu<br>ents. CLICK ON THE DONE BUT | ment. Enter a description of your document, after the document(s) hav<br>FON on the top right-hand corner of page. | e been uploaded. |
| Document List                                                                                                    | Upload / Status                                                        | Approval / Status                                                |                                                                                                    |                  |
| Government Issued ID/Passport                                                                                                  | Required<br>Attachment Missing                                         | Required                                                         |                                                                                                    |                  |
| Add Document<br>No Document has been atta<br>Add Attachment A<br>My Bee<br>Upload                                              | n<br>Clear<br>Dependent Eligibility_HB_pdf<br>File Size: 57KB          | File Attachme                                                    | nt ×                                                                                                    |                  |

#### **10.** Once your upload is complete, click **"Done"**.

|                            | File Attachment | Done             |
|----------------------------|-----------------|------------------|
| Choose From                |                 |                  |
|                            |                 |                  |
|                            |                 |                  |
| My Device                  |                 |                  |
|                            |                 |                  |
| dependent-verification.pdf |                 |                  |
| File Size: 44KB            |                 |                  |
|                            |                 | Lipload Complete |
|                            |                 | opida compicto   |

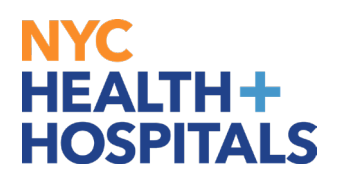

**11.**After you have attached all files, click "Done" for your Form to be sent to HRSS/HHC Corporate Benefits for review.

| ancel                                |                                             | Dependent Atta                    | achments                                    |                              |                | Done |
|--------------------------------------|---------------------------------------------|-----------------------------------|---------------------------------------------|------------------------------|----------------|------|
| Dependent's Name WALTER WORKER       | R<br>(s) listed here. Select the "Add Attac | chment" button to upload your doc | ument. Enter a description of your document | , after the document(s) have | been uploaded. |      |
| Document Type must be changed when   | n uploading multiple required docum         | ISING CLICK ON THE DONE BOT       | Tore on the top fight-hand corner of page.  |                              |                |      |
| V Document List                      |                                             |                                   |                                             |                              |                |      |
| Document                             | Upload / Status                             | Approval / Status                 |                                             |                              |                |      |
| Government Issued ID/Passport        | Required<br>Uploaded                        | Required                          |                                             |                              |                |      |
| Add Document Add Attachment Add Note |                                             |                                   |                                             |                              |                |      |
| Document Name ↑↓                     | Description 1                               |                                   | Attached By 14                              | Attached 14                  | 1<br>Status ↑↓ | row  |
| Dependent_Eligibility_HBpdf          |                                             |                                   | WENDY WORKER                                | 03/15/24 11:46:14 AM         | Active         | >    |
|                                      |                                             |                                   |                                             |                              |                |      |
|                                      |                                             |                                   |                                             |                              |                |      |

REMEMBER, check your Outlook email in order to make sure your changes have been approved by HRSS/Benefits. If there are any problems, HRSS/Benefits will contact you via email. If you fail to respond, your requests will NOT be processed. Click **OK**.

| Approval is required.<br>The document must be approved to qualify the dependent. A notification has been sent to the Benefits Administrator requesting appr | oval. |
|----------------------------------------------------------------------------------------------------|-------|
| ОК                                                                                                    |       |
|                                                                                                    |       |

If you have any questions about your elections you can contact HRSS/NYC Heath + Hospitals Corporate Benefits by phone at (646) 458-5634 or by email at HHCBenefits@nychhc.org.